# Installatie Mplus Touch Screen Kassa

Deze handleiding beschrijft de installatie van *Mplus Touch Screen Kassa* en de installatie van *Mplus Touch Screen Kassa Update*.

#### Index

- Hoofdstuk 1 Downloaden van de nieuwe bestanden
- Hoofdstuk 2 Deïnstallatie van de oude versies
- <u>Hoofdstuk 3</u> Installatie van de nieuwe Kassa Server
- Hoofdstuk 4 Installatie van de nieuwe Touch Screen Kassa
- Hoofdstuk 5 Installatie van de nieuwe PDA software

# H1 - Downloaden van de nieuwe bestanden (Index)

Per mail heeft u van ons een link gekregen waarmee een bestand wordt gedownload.

# Stap 1.1

Klik de link aan en kies opslaan.

# Stap 1.2

Selecteer een locatie op de kassa computer waar u het bestand wilt opslaan.

In dit voorbeeld ga ik ervan uit dat het op het bureaublad van de kassa computer wordt opgeslagen.

Als het bestand op een andere computer wordt gedownload kopieer het dan met behulp van een USB stick naar het bureaublad van de kassa computer.

# Stap 1.3

Controleer even of de Destination folder WinRAR self-extracting archive

Klik in het scherm *WinRAR selfextracting archive* op de knop install.

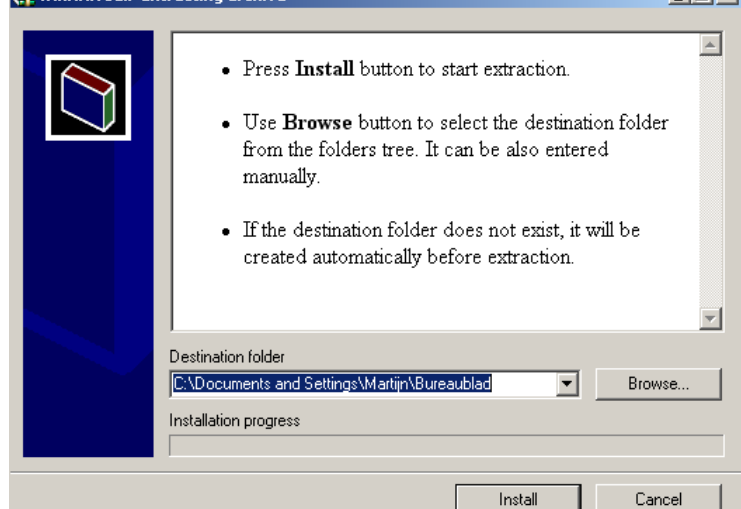

# Stap 1.4

Open de map *update 1.0* door deze op het bureaublad te dubbelklikken.

In de map update 1.0 staan 3 mappen met daarin 3 programma's.

- MplusKS x.y.z (Mplus Kassa Server)
- MplusPDA x.y (Mplus PDA software)
- MplusTSK x.y.z (Mplus Touch Screen Kassa)

# H2 - Deïnstallatie van de oude versies (Index)

De oude versies van Mplus software dienen altijd eerst te worden verwijderd. Dit gaat als volgt.

# Stap 2.1

Sluit alle programma's die aan staan op de computer af door op het kruisje rechtsboven op het venster te klikken.

# Stap 2.2

Server afsluiten.

Ga naar Start menu > Programma's > Mplus Software > Kassa Server Configuratie

# Stap 2.3

Druk in het tabblad *opstarten* op de knop *stop* en wacht tot de melding "*niet actief*" onder *status* komt te staan.

# Stap 2.4

Sluit Kassa Server Configuratie door rechtsboven op het kruisje te klikken.

# Stap 2.5

Ga naar *Start menu > Instellingen > Configuratiescherm* 

# Stap 2.6

Dubbelklik op Software

# Stap 2.7

Zoek in de lijst van momenteel geïnstalleerde programma's Mplus Touch Screen Kassa op.

# Stap 2.8

Selecteer *Mplus Touch Screen Kassa* door er eenmaal op te klikken en kies vervolgens *verwijderen*.

# Stap 2.9

Kies bij de onderstaande vraag Ja.

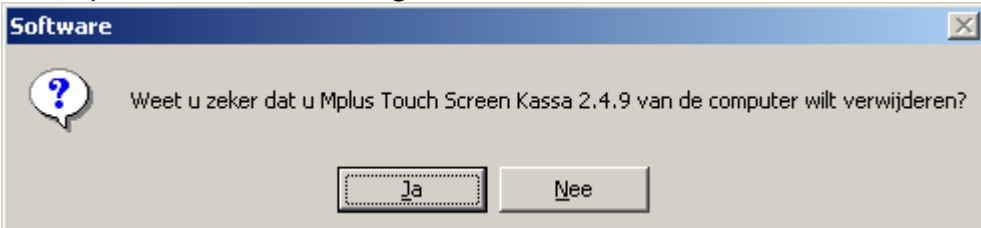

Vervolgens wordt het programma verwijderd, dit kan eventjes duren. Hierna komt u terug komt in *software*.

#### Stap 2.10

Zoek nu in de lijst van geïnstalleerde programma's *MplusKS 1.x.x* op.

## Stap 2.11

Selecteer *Mplus Touch Screen Kassa* door er eenmaal op te klikken en kies vervolgens weer *verwijderen* en antwoord ook hier weer *ja* bij de vraag of u het zeker weet.

#### Stap 2.12

U kunt nu *Software* en het *Configuratiescherm* sluiten door rechtsboven op het kruisje te klikken.

# H3 - Installatie van de nieuwe Kassa Server (Index)

# Stap 3.1

Open de map *Update 1.0* door deze op *het bureaublad* te dubbelklikken.

# Stap 3.2

Dubbelklik de map *MplusKS x.y.z* 

# Stap 3.3

Dubbelklik het bestand *Setup.exe* 

# Stap 3.4

Volg de aanwijzingen van het installatie programma.

# H4 - Installatie van de nieuwe Touch Screen Kassa (<u>Index</u>)

# Stap 4.1

Open de map *Update 1.0* door deze op *het bureaublad* te dubbelklikken.

# Stap 4.2

Dubbelklik de map *MplusTSK x.y.z* 

# Stap 4.3

Dubbelklik het bestand Setup.exe

# Stap 4.4

Volg de aanwijzingen van het installatie programma.

# H5 - Installatie van de nieuwe PDA software (Index)

### Stap 5.

Zet de PDA in het oplaadstation (de cradle). Zorg ervoor dat deze op de USB poort van de computer is aangesloten.

### Stap 5.

Klik in de taakbalk op het icoontje van *Microsoft ActiveSync*.

Kies nu Microsoft ActiveSync openen.

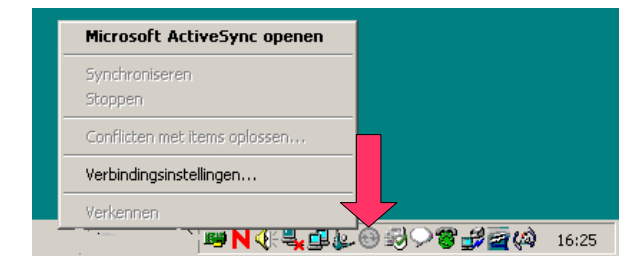

#### Stap 5.

---

---

# Stap 5.

Open de map *Update 1.0* door deze op *het bureaublad* te dubbelklikken.

# Stap 5.

Dubbelklik de map *MplusPDA x.y* 

# Stap 5.

Selecteer de bestanden in de map MplusPDA x.y

Druk met de rechter muisknop op de geselecteerde bestanden

Kies kopieren

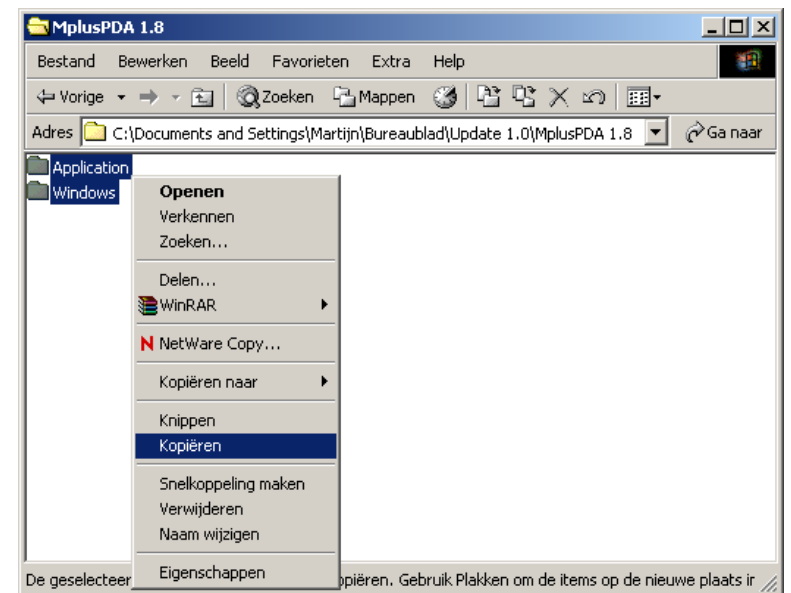